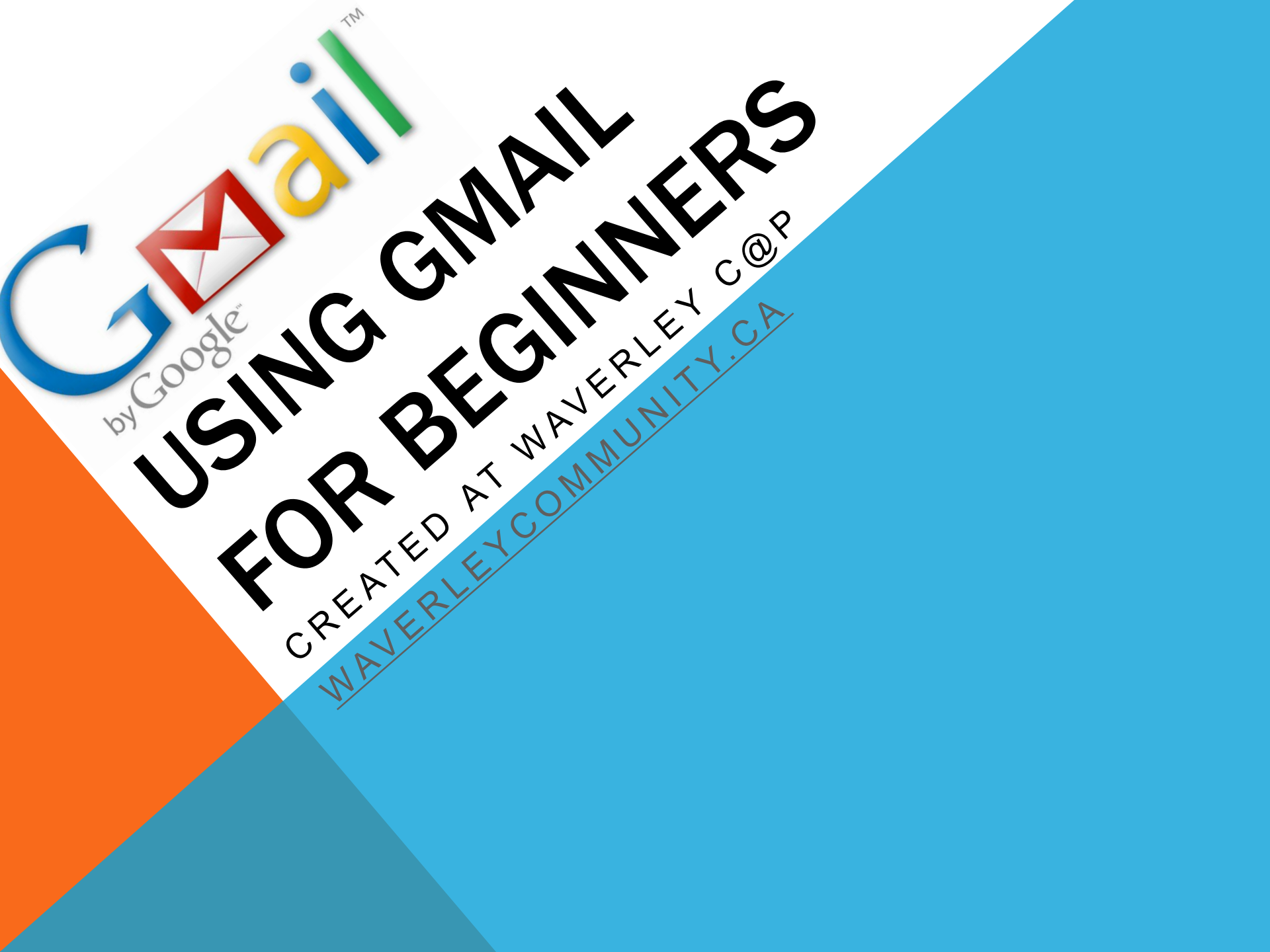

INTRODUCTION

## In this tutorial I am going to show you the basics of using and signing up for Gmail by Google.

### START

## The first thing I need you to do is to open up your internet browser (Firefox, Chrome, Safari, Internet Explorer), then I want you to type in the address bar "google.ca".

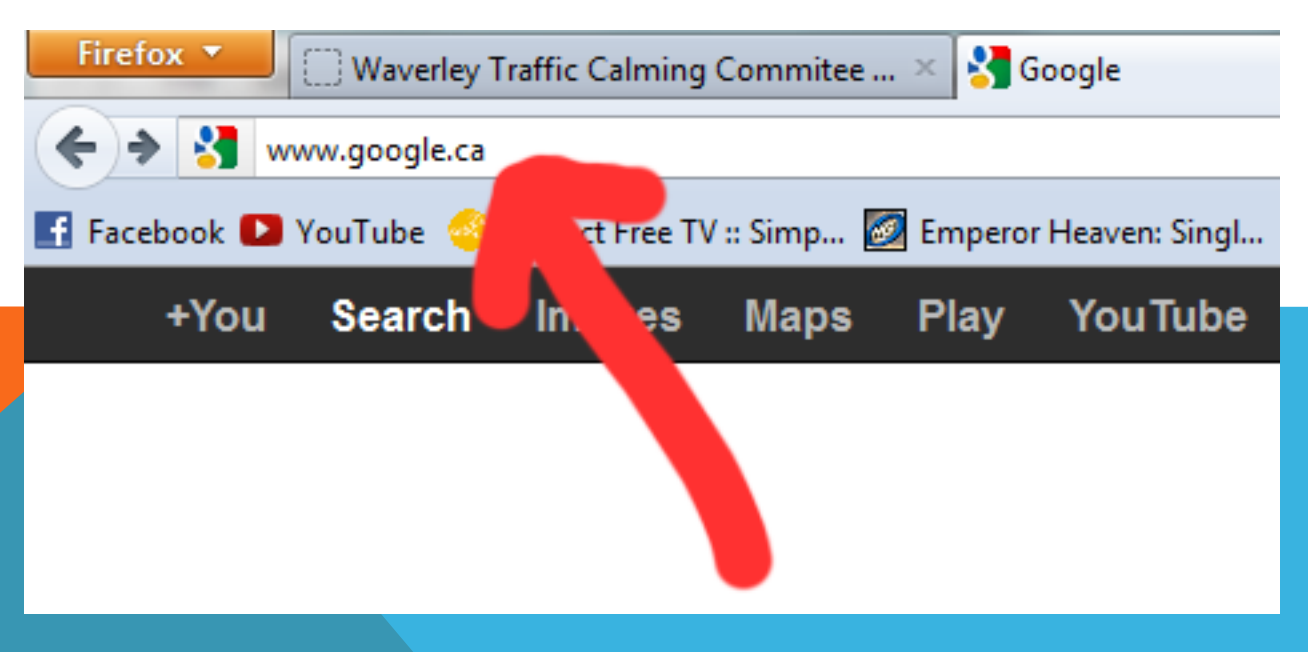

## At the top of Google you need to go across until you find "Gmail" and then click on that link.

# In the top right corner click the box that says "Create An

Account"

|                            |        | New to Gmail? CREATE AN ACCOUNT |  |               |    |
|----------------------------|--------|---------------------------------|--|---------------|----|
|                            |        |                                 |  | Google Search | Pn |
| Sign in                    | Google |                                 |  |               |    |
| Username                   |        |                                 |  |               |    |
| Password                   |        |                                 |  |               |    |
|                            |        |                                 |  |               |    |
| Sign in 🔲 Stay sign        | ned in |                                 |  |               |    |
| Can't access your account? |        |                                 |  |               |    |
|                            |        |                                 |  |               |    |

## On this page it will have a few fields for you to fill out with your information. After you finish that make sure you have the "I agree" box checked and then hit "Next Step".

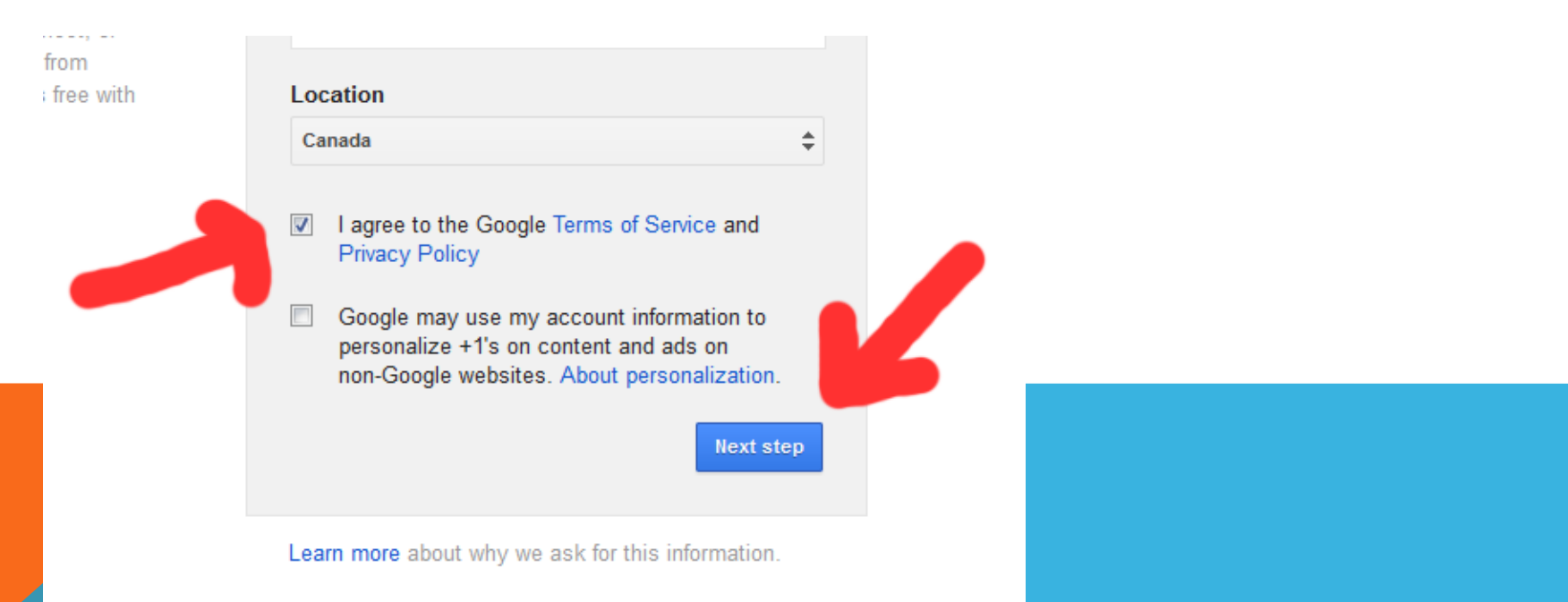

# On the next page you can select a profile picture, but I choose to leave mine as default and hit "Next Step".

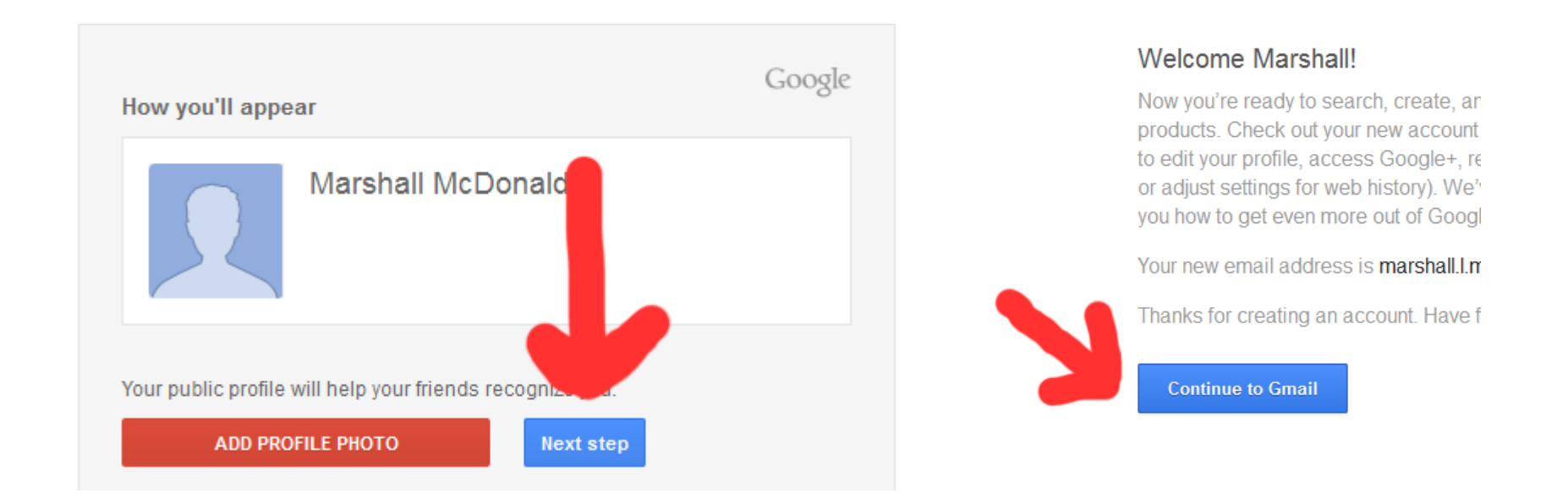

### Then on the next page hit "Continue to Gmail"

## You will now be looking at your inbox and to send an email you hit the "Compose" button on the left.

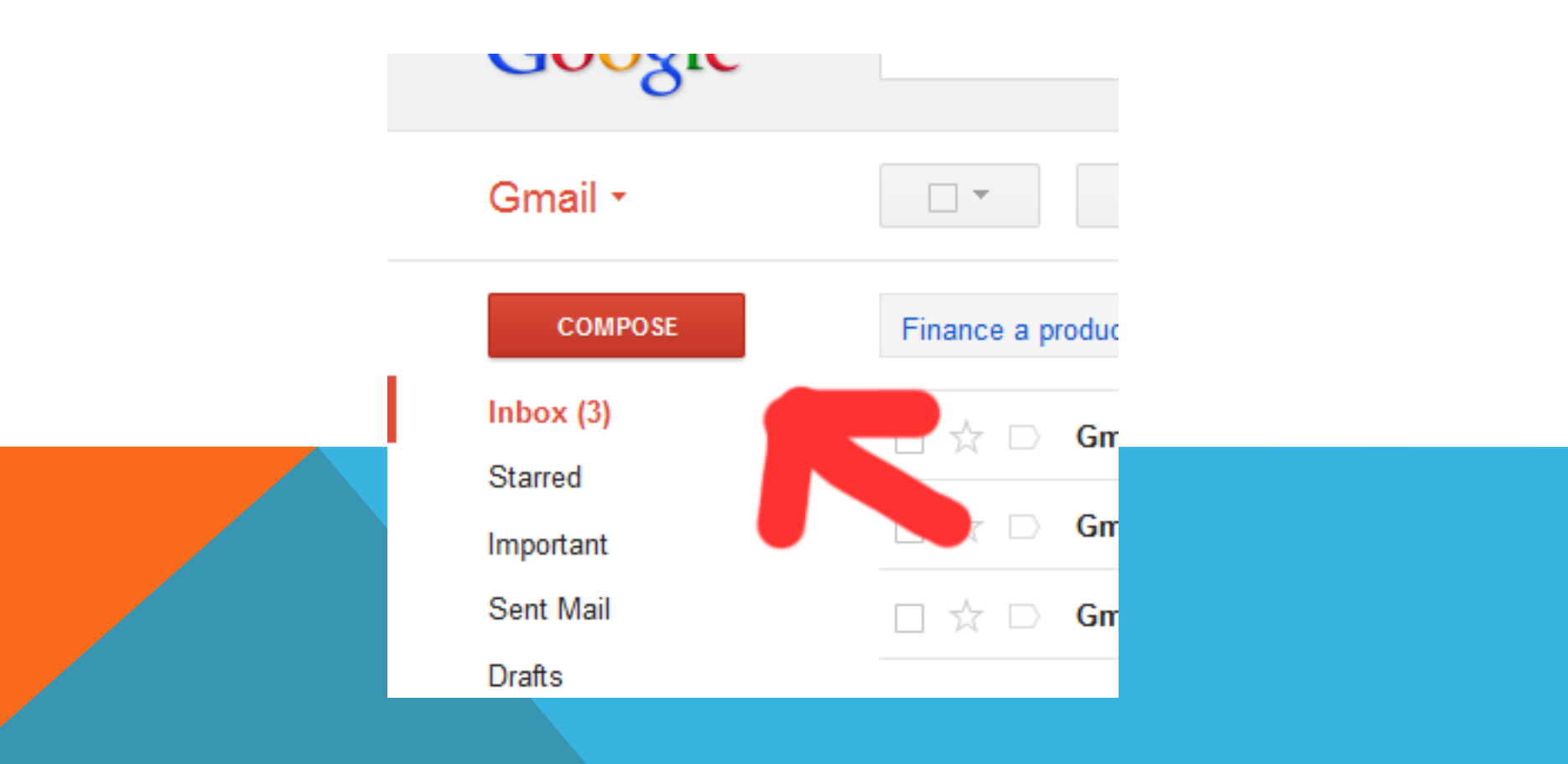

## This is where you type up your email. Enter your receivers email address in the "To" field. The subject of the email in the subject field. Use the "Attach a file" link to upload a file to your email, and the little smile is for the use of emoticons. When you are all done, hit

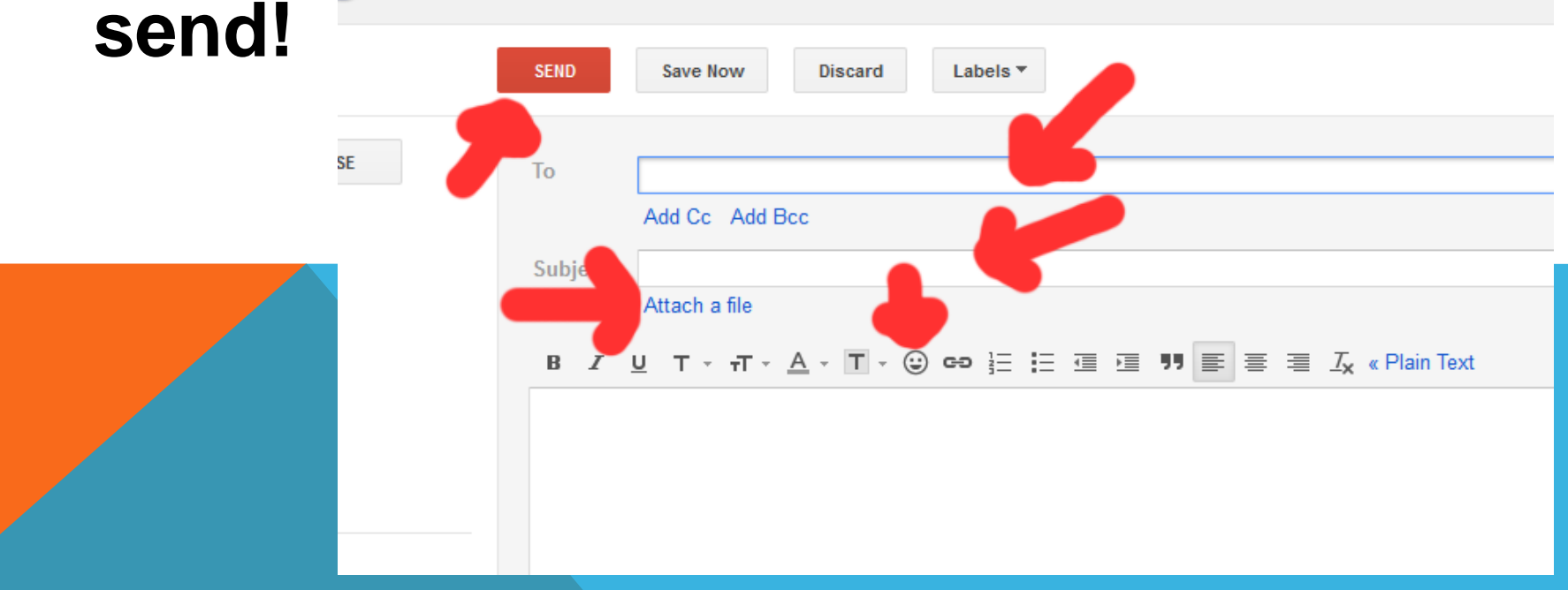

On the left side at the top of the column hit Gmail and then hit "Contacts" on the drop down menu.

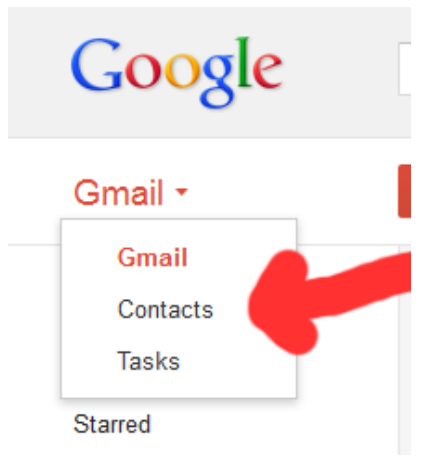

Now hit the new contact button and then enter the name of your new contact in the box that appeared under it. Then hit "Add". Click on your new

contacts name.

|   | L+ ▼ More ▼ |  |
|---|-------------|--|
| 7 | Bob Dylan   |  |
|   | Add         |  |
|   |             |  |

## Enter all of the information you would like to add to your contact and then hit the enter button on your keyboard after you have finished typing it in the field. This automatically saves it.

| Add a picture    | Bob Dylan<br>My Contacts |
|------------------|--------------------------|
| Email            |                          |
| Phone<br>Address |                          |
| Birthday         |                          |
| URL              |                          |
|                  | Add <del>-</del>         |

## To delete emails in your Inbox you select the boxes next to the email and then hit "Delete". There are other options like, Junk and Archive as well.

|  |          | 0                       |                                       |
|--|----------|-------------------------|---------------------------------------|
|  |          |                         | Delete                                |
|  | INTERAC® | e-Transfer - www.intera | c.ca/e-transfer - A Safe and Secure V |
|  |          |                         |                                       |
|  | ☑ ☆ □    | Google+ team            | Getting started on Google+ - V        |
|  |          | Gmail Team              | Customize Gmail with colors a         |
|  |          | Gmail Team              | Import your contacts and old e        |
|  |          |                         |                                       |

## To sign out when you are finished you click the profile picture in the top right corner and then hit sign out on the box that drops down.

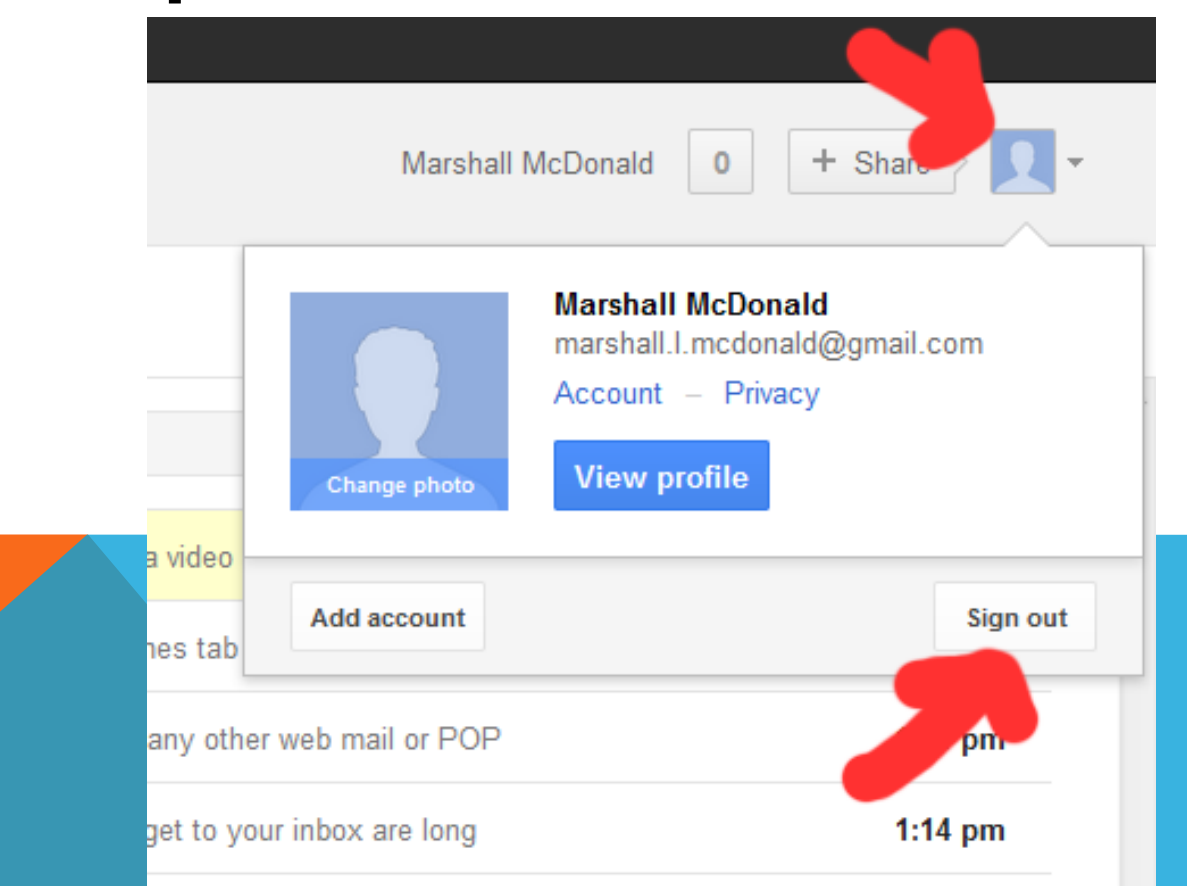

#### CONCLUSION

You now know how to manage your new Gmail account with basic skills and knowledge. Enjoy your new connection to the electronic neighborhood.